## **نحوه مشاهده نتایج آزمون و دریافت کارنامه کلی و تحلیلی ترم پاییز ۴۰۲**

لطفا از نوار افقی وارد آخرین ایکن سمت چپ، یعنی سیستم آموزش شوید. از سیستم آموزش دانشجویان :

اگر دانشجوی ساختمان قصردشت می باشید، روی ایکن موسسه فاخرو اگر دانشجوی یکی از ساختمان های ارم،فرهنگشهر یا مدرس هستید، از همین قسمت روی ایکن موسسات همکار کلیک و در صفحه جدید روی نام ساختمان فعلی خود، کلیک کنید.

سپس در پنجره باز شده ، در هر دو قسمت (پست الکترونیک و رمز عبور) ، کد ملی خود را وارد نمایید. در صفحه جدید رشته را عادی دوساله و ترم فعال را Fall 402 انتخاب نمایید.

دقت فرمایید شما دارای دو کارنامه کلی و کارنامه تحلیلی می باشید.

برای مشاهده کارنامه کلی ، لطفا بر روی لول خود کلیک ،از پنجره جدید،کارنامه آموزشی را کلیک نمایید .در این کارنامه شما می توانید نمرات آزمون میان ترم، پایان ترم و فعالیت کلاسی خود را به صورت یکجا مشاهده نمایید.

برای مشاهده کارنامه تحلیلی ، لطفا روی فاینال سطح فعلی خود کلیک نمایید.از پنجره جدید روی کارنامه تحلیلی آزمون، کلیک نمایید.در این کارنامه شما می توانید نمرات خود در هر یک از بخش های آزمون را در کنار حداکثر نمره و نمره متوسط کلاس در آن بخش را مشاهده نمایید.

درصورت داشتن هر نوع اعتراض به نمره از طریق پنل شخصی اقدام نمایید.